## Helper. VBS 隨身碟病毒的解法(一)隨身碟解毒

隨身碟中毒時的狀態:原本所有檔案消失,只剩一個名稱為隨身碟廠牌型號的捷徑

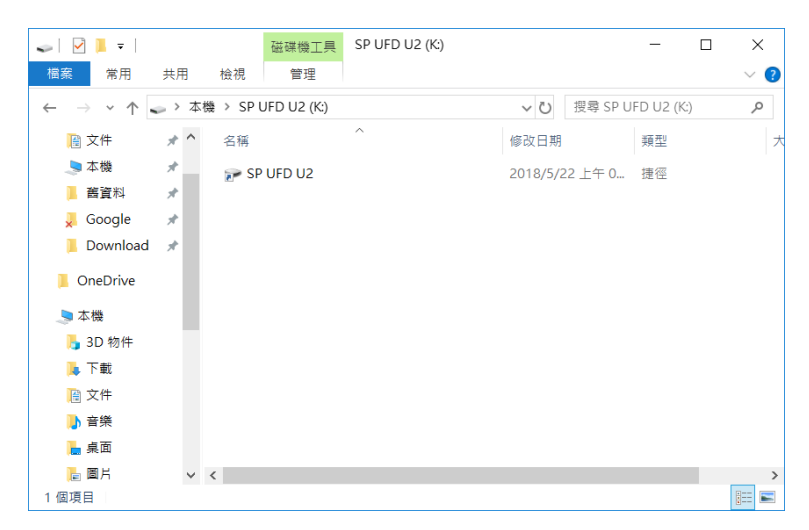

請勿開啟捷徑,將隨身碟插入電腦不會造成電腦中毒,執行捷徑才會 請先至檢視功能表,將「隱藏的項目」打勾即可看到全部的目錄

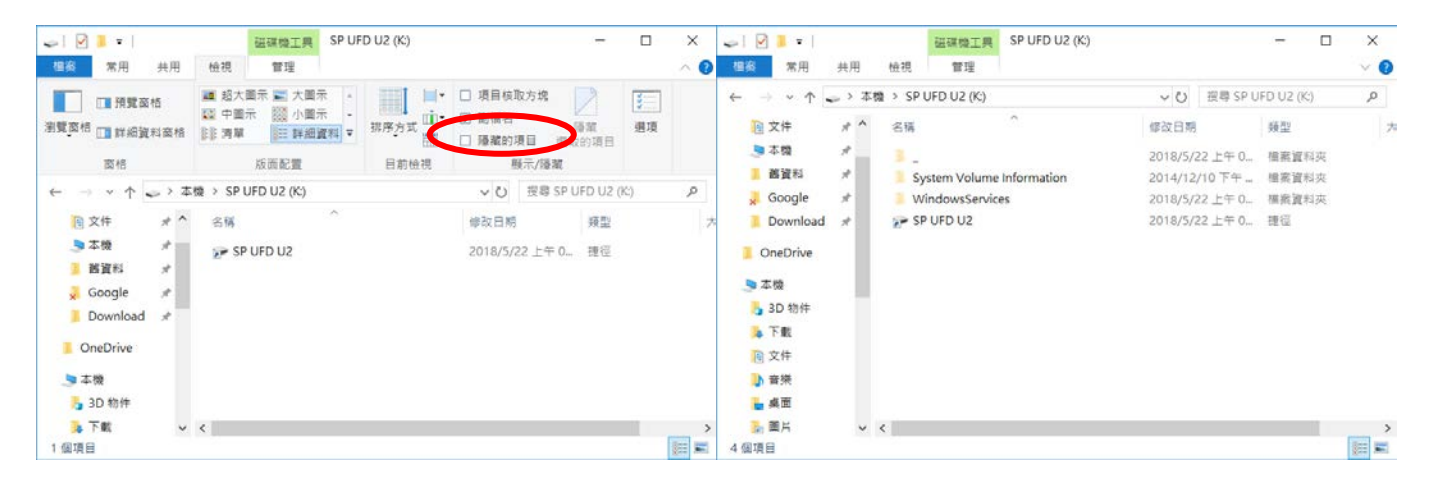

原本隨身碟內所有檔案都會被病毒移到「\_」這個目錄下,請自行將檔案移到根目錄下或備份到其他 地方,然後刪除「\_」與WindowsServices 病毒目錄及根目錄下的捷徑,病毒清除完成。(System Volume Information 為系統目錄,不需處理)

Helper. VBS 隨身碟病毒的解法(二)電腦解毒

電腦中毒時,不會影響電腦本身檔案,只有在隨身碟插入時會將隨身碟上的檔案隱藏並將病毒寫入 隨身碟。請在工作列上按右鍵,選擇工作管理員,然後選擇「開機」標籤頁

| 805-x6                       |   | ±₽901.msr AlPALand | oute listent Sulp |
|------------------------------|---|--------------------|-------------------|
| 工具列(1)                       | > |                    |                   |
| 授导(H)                        | > |                    |                   |
| ✓ 展示 [工作检視] 按鈕(V)            |   |                    |                   |
| 在工作列上顺示連結人(P)                |   |                    |                   |
| ✓ 顧示 [Windows Ink 工作編] 按鈕(W) |   |                    |                   |
| <b>賬示構控式課營按鈕(Y)</b>          |   |                    |                   |
|                              |   |                    |                   |
|                              |   |                    |                   |
|                              |   |                    |                   |
| 驟示虞面(S)                      |   |                    |                   |
| 工作管理局(K)                     |   |                    |                   |
| ✓ 鐵定工作列(L)                   |   |                    |                   |
| 口作列設定(1)                     |   |                    |                   |
|                              |   | 4                  |                   |

|                        |                                                                                                    | -                                                                                                    |                                                                                                    |
|------------------------|----------------------------------------------------------------------------------------------------|----------------------------------------------------------------------------------------------------|----------------------------------------------------------------------------------------------------|
|                        |                                                                                                    |                                                                                                    |                                                                                                    |
| 開機 使用 詳細資料 朋           | 服務                                                                                                    |                                                                                                    |                                                                                                    |
|                        |                                                                                                    | 最後一個 BIOS                                                                                                    | 時間: 10.3 秒                                                                                                    |
| 發行者                    | 狀態                                                                                                    | 啟動影響                                                                                                    |                                                                                                    |
| Ulead Systems, Inc.    | 已停用                                                                                                    | 無                                                                                                    | ^                                                                                                    |
|                        | 已停用                                                                                                    | 無                                                                                                    |                                                                                                    |
| IVT Corporation        | 已啟用                                                                                                    | 低                                                                                                    |                                                                                                    |
|                        | 已啟用                                                                                                    | 未測量                                                                                                    |                                                                                                    |
| Creative Technology Lt | 已敵用                                                                                                    | 低                                                                                                    |                                                                                                    |
| Disc Soft Ltd          | 已啟用                                                                                                    | 高                                                                                                    |                                                                                                    |
| Dropbox, Inc.          | 已啟用                                                                                                    | 高                                                                                                    |                                                                                                    |
| Google                 | 已啟用                                                                                                    | 高                                                                                                    |                                                                                                    |
|                        | 已啟用                                                                                                    | 未測量                                                                                                    |                                                                                                    |
| Intel Corporation      | 已啟用                                                                                                    | 低                                                                                                    |                                                                                                    |
|                        | 関機 使用 詳細資料 系<br>發行者<br>Ulead Systems, Inc.<br>IVT Corporation<br>Creative Technology Lt<br>Disc Soft Ltd<br>Dropbox, Inc.<br>Google<br>Intel Corporation | 酸行音<br>取行音<br>以lead Systems, Inc.<br>ご停用<br>ご停用<br>ご停用<br>ご停用<br>ご停用<br>ご作用<br>のでのする範囲<br>こ<br>和<br>の<br>の<br>の<br>の<br>の<br>の<br>の<br>の<br>の<br>の<br>の<br>の<br>の | 構像 使用 詳細資料 服務<br>最後一個 BIOS<br>發行者 武種 叙動影響<br>Ulead Systems, Inc. 己停用 無<br>己停用 無<br>IVT Corporation 己叙用 係<br>己叙用 未測量<br>Creative Technology LL 己叙用 係<br>Disc Soft Ltd 己叙用 高<br>Dropbox, Inc. 己叙用 高<br>Google 己叙用 高<br>三叙用 未測量<br>Intel Corporation 己叙用 係 |

在開機程式中如果發現 helper.vbs 此項目,表示電腦已經中毒。請先到「處理程序」標籤頁,找到 圖中的兩個 microsoft windows based script host 程式,按右下角的「結束工作」。

| 1<br>N                          | 工作管理員 |     |         |        | - 🗆 🗡  |   |
|---------------------------------|-------|-----|---------|--------|--------|---|
| 榴案(F) 選項(O) 檢視(V)               |       |     |         |        |        |   |
| 處理程序 效能 應用程式歷程記錄 啟動 使用者 詳細資料 服務 |       |     |         |        |        |   |
|                                 |       | 9%  | 62%     | 2%     | 0%     |   |
| 名稱                              | 態     | CPU | 記憶體     | 磁碟     | 網路     |   |
| Hamachi Client Application (3   |       | 0%  | 1.7 MB  | 0 MB/秒 | 0 Mbps | ^ |
| Hamachi Client Tunneling Eng    |       | 0%  | 1.4 MB  | 0 MB/秒 | 0 Mbps |   |
| 🛃 Java Update Checker (32 位元)   |       | 0%  | 2.3 MB  | 0 MB/秒 | 0 Mbps |   |
| 🛃 Java Update Scheduler (32 位   |       | 0%  | 1.0 MB  | 0 MB/秒 | 0 Mbps |   |
| LMIGuardianSvc                  |       | 0%  | 1.1 MB  | 0 MB/秒 | 0 Mbps |   |
| . Microsoft ® Windows Based     |       | 0%  | 1.4 MB  | 0 MB/秒 | 0 Mbps |   |
| 👝 Microsoft ® Windows Based     |       | 0%  | 2.3 MB  | 0 MB/秒 | 0 Mbps |   |
| Microsoft Office Click-to-Run   |       | 0%  | 8.4 MB  | 0 MB/秒 | 0 Mbps |   |
| ▷ 🔏 Microsoft Windows Search 素  |       | 0%  | 29.3 MB | 0 MB/秒 | 0 Mbps |   |
| ▷ 🔟 PnkBstrA.exe (32 位元)        |       | 0%  | 0.6 MB  | 0 MB/秒 | 0 Mbps |   |
| Runtime Broker                  |       | 0%  | 6.4 MB  | 0 MB/秒 | 0 Mbps |   |
| 🛐 SoftEther VPN                 |       | 0%  | 4.7 MB  | 0 MB/秒 | 0 Mbps |   |
| SoftEther VPN                   |       | 0%  | 3.7 MB  | 0 MB/秒 | 0 Mbps |   |

回到「開機」標籤頁,在helper.vbs上按右鍵,選擇「開啟檔案位置」

| 👪 l 💽 👪 = l                                                                      |                   | WindowsServices                          |                                                                           | - 🗆 🗙         |
|----------------------------------------------------------------------------------|-------------------|------------------------------------------|---------------------------------------------------------------------------|---------------|
| 檔案 常用 共用                                                                         | 檢視                |                                          |                                                                           | ^ 🕐           |
| □□ 預覽窗格<br>□□ 詳細資料窗格<br>瀏覽窗格                                                     | 超大圖示              | □ 分組方式 •<br>排序方式 □ 新増欄 •<br>計調整所有欄位至最適大小 | <ul> <li>□ 項目核取方塊</li> <li>☑ 副檔名</li> <li>☑ 陽藏的項目</li> <li>選取的</li> </ul> | ▲<br>選項<br>項目 |
| 窗格                                                                               | 版面配置              | 目前檢視                                     | 顯示/隱藏                                                                     |               |
| ← → 本 → 泰曜 → AppData → Roaming → WindowsServices v C 授尋 WindowsServices      / ● |                   |                                          |                                                                           |               |
| ☆ 我的最愛 🔷                                                                         | 名稱                | 修改日期 類型                                  | 大小                                                                        |               |
| 🗼 下載                                                                             | 📓 helper.vbs      | 2016/2/26 下午 0 VBScript 指:               | 令榴 2 KB                                                                   |               |
| ■ 桌面                                                                             | 📓 installer.vbs   | 2016/2/26 下午 0 VBScript 指:               | 令檔 4 KB                                                                   |               |
| 🧾 最近的位置<br>🝊 OneDrive                                                            | 🛞 movemenoreg.vbs | 2016/2/25 下午 0 VBScript 指:               | 令檔 2 KB                                                                   |               |

目錄完整路徑為C:\Users\使用者名稱(每部電腦不一定相同)\AppData\Roaming\WindowsServices 請到上一層將WindowsServices 目錄移除。

最後到系統啟動目錄 C:\Users\使用者名稱(每部電腦不一定相

同)\AppData\Roaming\Microsoft\Windows\Start Menu\Programs\Startup,目錄下可以找到一個名為 Helper 的捷徑,請將之刪除,病毒清除完畢。